Procedimentos para registro e utilização do software da Softdib

# Softdib

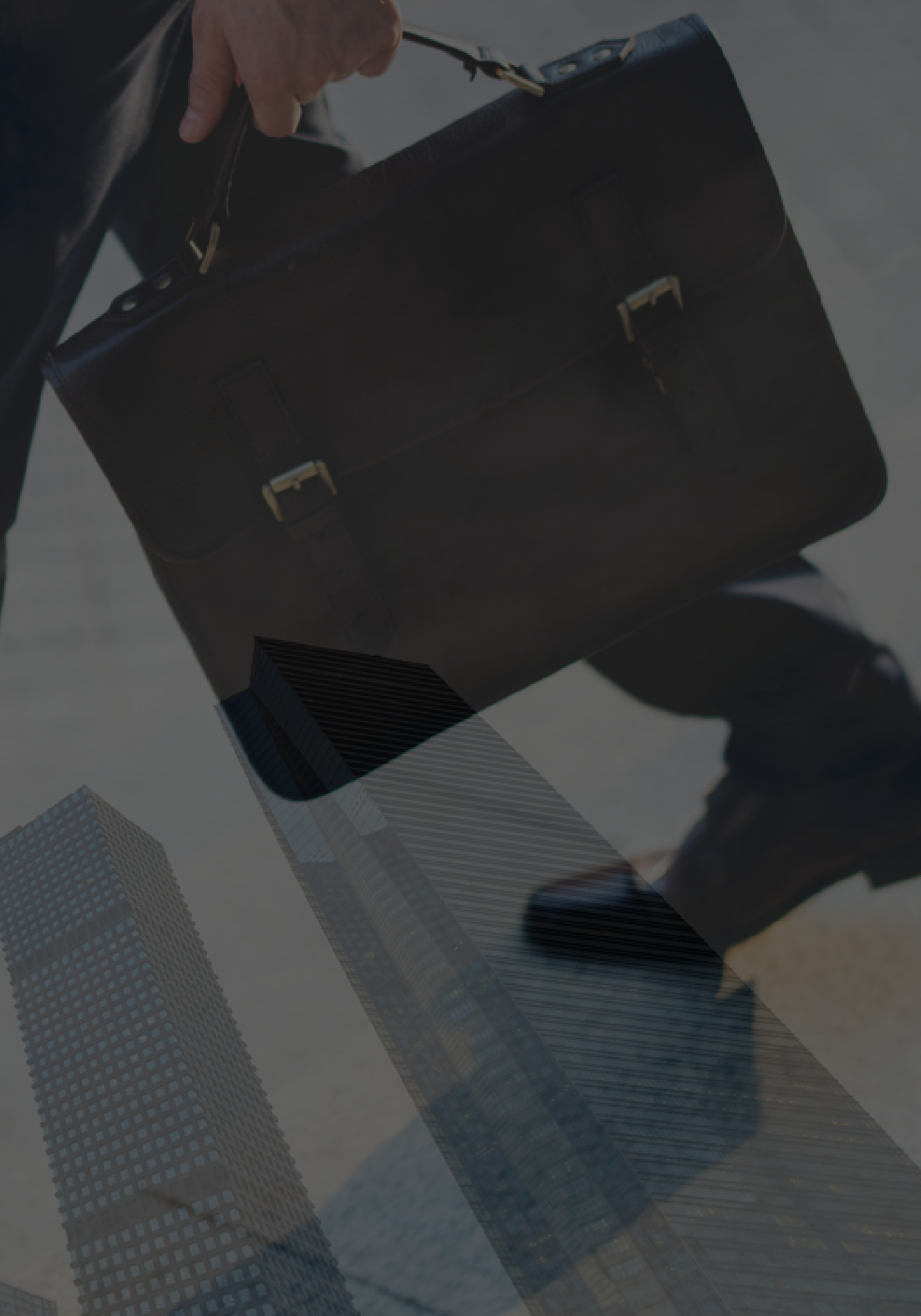

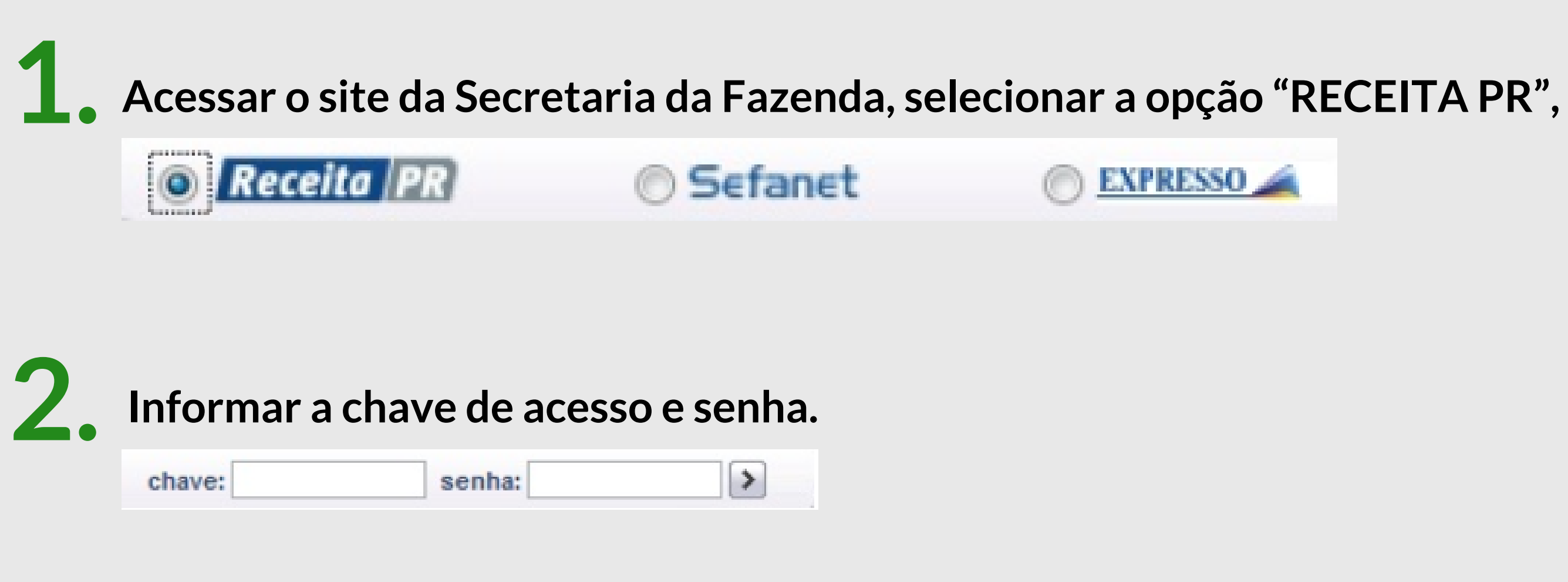

![](_page_1_Picture_1.jpeg)

![](_page_1_Picture_2.jpeg)

## Abrirão as opções abaixo. Selecione a opção de Autorização de Uso e depois Cadastro de Autorização de Uso

| UPD                    | ~ |
|------------------------|---|
| Cadastro de Fornecedor | > |
| Sistema                | > |
| Autorização de Uso     | > |
| Consultas              | > |
| Relatórios             | > |

| Autorização de Uso            |    |
|-------------------------------|----|
| Cadastro de Autorizaçã<br>Uso | ic |
| Pedido de Alteração           |    |
| Pedido de Cessação            |    |

## Informe o CNPJ da Softdib e clique em "Continuar"; CNPJ da Softdib: 84.818.889/0001-09

| Este serviço é exclusivo para sócio contribuinte ou contabilista, e permite re | equerer o cadastro de autorização de uso de sistema para livros e/ou docume |
|--------------------------------------------------------------------------------|-----------------------------------------------------------------------------|
| Dados do Fornecedor de Sistema                                                 |                                                                             |
| Informe o CNPJ do Fornecedor de Sistemas e clique no botão "Continuar".        |                                                                             |
| Inscrição CNPJ:                                                                | 84.818.889/0001-09                                                          |
|                                                                                | Continuar Limpar                                                            |

![](_page_2_Picture_5.jpeg)

![](_page_2_Picture_7.jpeg)

ntos fiscais

Aparecerá em tela os dados da Softdib e seu código de credenciamento (522). Informe o CNPJ e/ou a inscrição estadual da sua empresa e clique em "Continuar"

## O código de credenciamento da Softdib é 522

| Para requerer o cadastro de autorização de uso do sistema, selecione um sistema, informe o CAD/ICMS ou a Inscrição CNPJ do Estabelecimento e clique no botão "Continuar". |        |                 |         |  |
|----------------------------------------------------------------------------------------------------|--------|-----------------|---------|--|
| Dados do Fornecedor de Sistema                                                                                                    |        |                 |         |  |
| Inscrição CNPJ: 84.818.889/0001-09<br>Nome Empresarial: SOFTDIB INFORMAT. LTDA.<br>Tipo Fornecedor: FORNECEDOR DE SOFTWARE DE TERCEIROS                                   |        |                 |         |  |
| *Sistema(s) Credenciado(s) para Livros e/ou Documentos Fiscais                                                                                                    |        |                 |         |  |
| Selecionar                                                                                                    | Código | Sigla           | Nome    |  |
| ۲                                                                                                    | 522    | SOFTDIB         | SOFTDIB |  |
| *Dados do Estabelecimento                                                                                                    |        |                 |         |  |
| CAD/ICMS:                                                                                                    |        | Inscrição CNPJ: |         |  |
| Continuar                                                                                                    |        |                 |         |  |

![](_page_3_Picture_3.jpeg)

Abrirão em tela as opções das rotinas que deverão ser autorizadas para geração ou execução no sistema Softdib, selecione-os de acordo com o contrato firmado. Após a seleção, clique em "Continuar" e confirme os dados

| ivro | os Fiscais                                                                                                    |
|------|----------------------------------------------------------------------------------------------------|
|      |                                                                                                    |
| V    | LIVRO REGISTRO DE ENTRADA                                                                                     |
| V    | LIVRO REGISTRO DE SAIDA                                                                                       |
| J    | LIVRO DE CONTROLE DE PRODUÇÃO E ESTOQUE                                                                       |
| V    | LIVRO DE INVENTÁRIO                                                                                           |
| V    | LIVRO DE APURAÇÃO DE ICMS                                                                                     |
|      | ESCRITURAÇÃO FISCAL DIGITAL - EFD (Entradas; Saídas; Inventário e Apuração do ICMS)                           |
|      |                                                                                                    |
| )oci | umentos Fiscais                                                                                               |
|      | NOTA ERCAL MODELO 1 OU 1 A modelo 1                                                                           |
|      | NOTA FISCAL, MODELO I CO I-A, MODELO I                                                                        |
|      | NOTA FISCAL DE SERVIÇO DE TELECOMUNICAÇÕES, MODELO 22 - Convenio ICMS 57/95 e suas alterações (Padrao SINTEGR |
|      | CUPOM FISCAL, MODELO 33 - Frente de Caixa, modelo 33                                                          |
|      | CUPOM FISCAL, MODELO 33 - Retaguarda, modelo 33                                                               |
|      | PAF-ECF, CUPOM FISCAL, MODELO 33, modelo 33                                                                   |
| J    | NOTA FISCAL ELETRÔNICA - NFE, MODELO 55 - EMISSOR NF-e, modelo 55                                             |
|      | NOTA FISCAL ELETRÔNICA - NFE, MODELO 55 - SISTEMA DE GESTÃO, modelo 55                                        |
|      | CONHECIMENTO DE TRANSPORTE RODOVIÁRIO DE CARGAS, MODELO 8, modelo 8                                           |
|      | CONHECIMENTO DE TRANSPORTE AÉREO, MODELO 10, modelo 10                                                        |
|      | AUTORIZAÇÃO DE CARREGAMENTO E TRANSPORTE, MODELO 24, modelo 24                                                |
|      | RESUMO DE MOVIMENTO DIÁRIO, MODELO 18, modelo 18                                                              |
|      | ORDEM DE COLETA DE CARGAS, MODELO 20, modelo 20                                                               |
|      | MANIFESTO DE CARGA, MODELO 25, modelo 25                                                                      |
|      | Continuar Voltar                                                                                              |

![](_page_4_Picture_2.jpeg)

![](_page_4_Picture_5.jpeg)

## >> Caso precise realizar uma alteração

O processo é basicamente o mesmo do registro, alterando no menu "Autorização de Uso" a opção para "Pedido de alteração".

Pedido de Alteração

Informe o CNPJ e/ou inscrição estadual da sua empresa e clique em "Continuar". Depois selecione a Softdib e marque as opções a incluir na autorização de uso.

| Este serviço é exclusivo para sócio contribuinte e permite requerer o pedido de alteração da autorização de uso do sistema. |      |              |  |  |
|----------------------------------------------------------------------------------------------------|------|--------------|--|--|
| Informe o CAD/ICMS ou a Inscrição CNPJ do Estabelecimento e clique no botão "Continuar".                                    |      |              |  |  |
| Inscrição Estadual:                                                                                                    | Inse | crição CNPJ: |  |  |
| Continuar                                                                                                    |      |              |  |  |

![](_page_5_Picture_5.jpeg)

![](_page_5_Picture_7.jpeg)

## >> Reconhecimento pela Softdib

Após o preenchimento do processo acima, **por** gentileza entre em contato com a equipe da Softdib avisando que o processo foi realizado.

Dessa maneira iremos realizar o reconhecimento da sua empresa com a Softdib sendo o software emissor de notas.

![](_page_6_Picture_3.jpeg)

## MATRIZ - PR

(41) 3276.6457 Rua Emanuel Kant, 60 – 9 andar – Sala 911 | Capão Raso | Curitiba/PR sac@softdib.com.br

![](_page_7_Picture_2.jpeg)

![](_page_7_Picture_3.jpeg)

**29** ANOS

## Qualquer dúvida estaremos à disposição